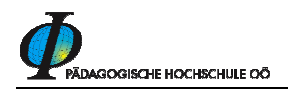

# Teilnahmebestätigungen bei Seminaren (LV<sup>1</sup>) der Fortbildung

Diese Anleitung soll Ihnen helfen, Teilnahmebestätigungen für die von Ihnen geleiteten Seminare (Lehrveranstaltungen) vorzubereiten. Die Bestätigung stellen Sie elektronisch aus, den Ausdruck können sich die Teilnehmer/innen über deren Visitenkarte selbst anfertigen. (siehe Anleitung: LV\_tnbest\_druck.pdf)

Loggen Sie sich mit Benutzername und Kennwort unter dem Profil "Bedienstete" auf der PH-Online Seite der PH - Oberösterreich: <u>http://ph-ooe.ph-online.ac.at</u> ein!

Wechseln Sie zur Ansicht Ihrer Visitenkarte, die Ihnen folgendes Menü zeigt:

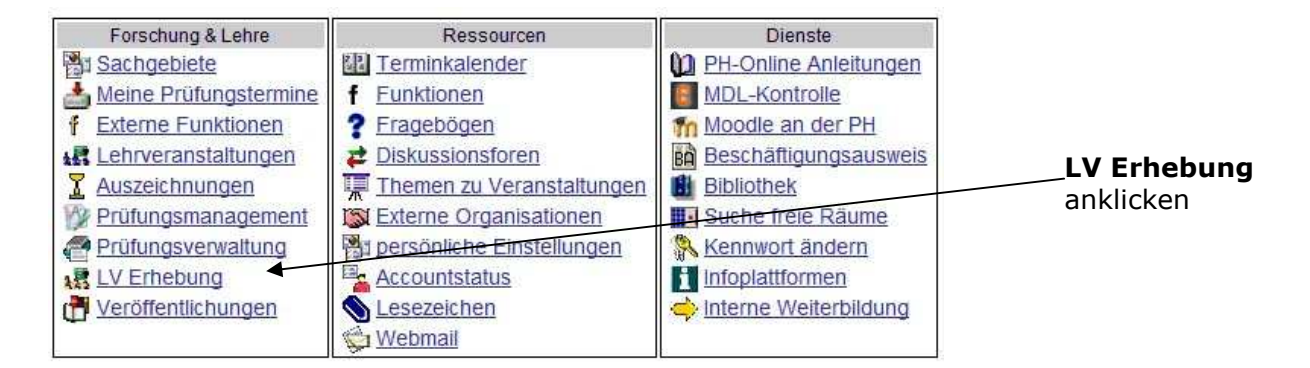

Nun sehen Sie alle Seminare, an denen Sie als Kursleiter/in oder Referent/in "beteiligt" sind. Wählen Sie, um ganz sicher zu gehen, im rechten Menü den LV-Typ "Fortbildung" das Semester und Schuljahr, in dem das Seminar stattfindet.

| Lehrver<br>Studier<br>LV-Typ<br>gewähl | anst<br>hjahr<br>Fo<br>t: all | <b>altungserhebung</b><br>2009/10<br>tiblidung<br>e LV                                  |               |        |                |             |             |                |    |               |     |      |                          | Studie<br>Serr<br>Gruppi<br>Sorti<br>LV-S<br>Ar | enjahr 🥥 2007/02 2008/02 2009/10 2011<br>nester Winter Sommar alle<br>V-Yrp Erstausbildung/Weiterbildung Fortbildung<br>lerung Titgl Nummer<br>Status alle <u>gemeldete genehmigte</u><br>zeige aktualisieren Filterein Terministen<br>Wunschtermine Dienstvertrag<br>Aktion <u>Meidung Genehmigung</u><br>swahl <u>Angebot Erhebung Beauftragung/Betrauu</u> | alle              |               |
|----------------------------------------|-------------------------------|-----------------------------------------------------------------------------------------|---------------|--------|----------------|-------------|-------------|----------------|----|---------------|-----|------|--------------------------|-------------------------------------------------|----------------------------------------------------------------------------------------------------|-------------------|---------------|
| alle LV des St                         | udien                         | jahres, gruppiert nach W/S, sor                                                         | liert nacl    | h LV-l | Nr - Anzahl: 7 |             |             |                |    |               |     |      |                          |                                                 |                                                                                                    |                   |               |
| LV-Nr                                  | Zeit<br>Ort                   | LV-Titel                                                                                | Dauer<br>(ue) | Art    | ECTS P/W/Dr    | pl.<br>LV H | LV E<br>Kat | 3V gem<br>Abh. |    | Status<br>M G | Gew | Grp. | Grp.Anz.<br>gen zgk abgh | TN<br>(WL)/Grp<br>(mV)                          | Vortr. [gen.ue   zust.ue / (Teiln.lt.Anmeld.) Teiln.<br>  abgeh.ue / Teiln. ] (Mitwirkende) (Betreuende                                                                                                    | betreu.<br>) Org. | prüf.<br>Org. |
| Winterseme                             | ster                          |                                                                                         |               |        |                |             |             |                |    |               |     |      |                          |                                                 |                                                                                                    |                   |               |
| 23F09ZIN20                             | W                             | <u>Virtualisierung von PCs</u><br><u>unter Einsatz von</u><br>VMWare                    | 16 ue         | VM     |                | 0           | Z           |                | 0. | 11            | 100 | )    |                          | <u>14</u><br>(16)/1                             | Lauber F [ L 4ht   4ht ].<br>Lauber F [ 8ue/lit.a @   8ue/14   8ue/14;<br>8ue/lit.b @   8ue/14   8ue/14 ]                                                                                                    | 2300              |               |
| 24F091LA52                             | 2 ₩                           | PH-Online /<br>Anmeldesystem und<br>Dienstauftragsverfahrer<br>(Direktionen u.a. aus BS | 4 ue          | SE     |                | 0           | <u>9</u>    |                | •  | ~ ~           | 100 | )    |                          | 43/1                                            | Lauber F [ L 1ht   1ht ].<br>Lauber F [ 4ue/lit.b ⊗   4ue/43   4ue/43 ]                                                                                                    | 2400              |               |
| 24F092S05                              | L W                           | SCHILF / PH-Online für<br>ARGE-Leiter/innen                                             | 2 ue          | AG     |                | 0           | 4           |                | •  | 11            | 100 | 12   |                          | <u>2/1</u>                                      | Lauber F [ 1ue/lit.a 𝔍   1ue/2   1ue/2;<br>1ue/lit.b 𝔍   1ue/2   1ue/2 ],<br>Lauber F [ L 0ht   0ht ]                                                                                                    | <u>2400</u>       |               |
| 24F093L891                             | <u>w</u>                      | Seminar für ARGE-<br>Leiter/innen an<br>kaufmännischen<br>Schulen                       | 16 ue         | SE     |                | <u>0</u>    | 5           |                | •  | • •           | 100 | ) 25 |                          | <u>21/1</u>                                     | Lang Q [ L 4ht ] 0ht ],<br>Lang Q [ 4uei/2 Alg, Ø ] 4uei/2 1 ] 4uei/2 1 ],<br>Lauber E [ 2uei/1t a Ø ] 2uei/2 1 ] 2uei/2 1;<br>1uei/1t b Ø ] 1uei/2 1 ] 1uei/2 1 ],<br>Seiter M [ 3uei/1t a Ø ] 3uei/2 1 ] 3uei/2 1 ],<br>Zwirtmayr M [ 6uei/2 Alg, Ø ] 6uei/2 1 [ 6uei/2 1                                                                                   | 2400              |               |
| 53F09TE01                              | W                             | Testseminar Nr. 1 f. LV-<br>Erhebung                                                    | 4 ue          | AG     |                | <u>0</u>    | 11          |                | •  | ~ ~           | 100 | )    |                          | <u>3/1</u>                                      | Lauber F [ 2ue/o.Abg. ],<br>Lauber M [ L 1ht ],<br>Lauber M [ 2ue/o.Abg. ]                                                                                                    | 5300              |               |

Dahinter steckt die LV-Gruppen- und Teilnehmerverwaltung. *Klicken Sie auf diesen Link!* 

<sup>&</sup>lt;sup>1</sup> Seminare werden in diesem Skriptum auch als Lehrveranstaltungen (LV) bezeichnet!

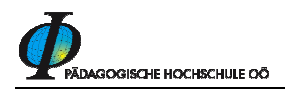

Sie erhalten nun die Ansicht Ihrer LV-Gruppe (wie auch in der Teilnehmerverwaltung beschrieben).

| 23F09RZZ02 09S    | 4ue A                 | G Te                | stser                 | nina         | r für        | Erstellung TN-Be              | stäf | igung          |     |                |     |              |      |      |                            |       |      |        | 4.0   | naine Roi                                   | rochtique                                                  | Hilfe                                                                     | PH online    |
|-------------------|-----------------------|---------------------|-----------------------|--------------|--------------|-------------------------------|------|----------------|-----|----------------|-----|--------------|------|------|----------------------------|-------|------|--------|-------|---------------------------------------------|------------------------------------------------------------|---------------------------------------------------------------------------|--------------|
| Teilnehmerver     | waltu                 | Ing                 | - Gr                  | up           | ben          | liste                         |      |                |     |                |     |              |      |      |                            |       | Te   | eilnei | hmerl | nnen <u>Exp</u><br>Pri<br><u>Pri</u><br>Sta | oortieren<br>ifungsvor<br>ifungsma<br>ifungsma<br>ifungsma | Berichte Suchen<br>raussetzungen prüfen<br>anagement per Email<br>nzeigen | verständiger |
| Gruppenname       | Те                    | ilnel               | nmerl                 | nnei         | ı            | A                             | nm   | eldung         |     | Abmeldung      |     | Reihungs-    | Anz  | Zeit | UE (fixe Termine /         | Eval. | Grp. | Pr.    | TN    | Studienr.                                   | nur für                                                    | Vortragende/r                                                             | Mitwirkende  |
|                   | max.                  | / is                | st (Dr                | ) /          | WL           | von                           | 1    | bis            | Web | bis            | Web | venanren     | Pos. | On   | LV)                        |       | vor. | vor.   | Gen.  | wechsel                                     | studien                                                    | Grp.UE]                                                                   | Betreuende   |
|                   | Anme                  | rkur                | ıg                    |              |              |                               |      |                |     |                |     |              |      |      |                            |       |      |        |       |                                             |                                                            |                                                                           |              |
| Lehrveranstaltung | 20                    | /                   | 3                     | 1            | 0            | 17.03.09,00:00                | 1    | 17.03.09,23:59 | ×   | 17.03.09,23.59 | ×   | <u>KEINE</u> | •    | 9    | <u>4.0</u> / <u>4.0</u> /4 | 0     |      |        | J     |                                             |                                                            | Lauber F [2 0],<br>Lauber M [L0 0],<br>Lauber M [2 0]                     |              |
|                   | Quar<br>Teiln<br>Test | tieri<br>ahn<br>sen | nforr<br>e nu<br>inar | nati<br>Ir m | on:<br>it Ge | kein Quartierwu<br>enehmigung | ins  | ch möglich     |     |                |     |              |      |      |                            |       |      |        |       |                                             |                                                            |                                                                           |              |

#### ACHTUNG

Bevor Sie mit dem Erstellen der Teilnahmebestätigungen beginnen, müssen die Teilnehmerlisten vollständig sein - also auch jene in der Liste, die sich nicht (elektronisch) angemeldet haben und trotzdem erschienen sind! Wenn die Bestätigungen fertig und "gültig gesetzt" sind, ist ein nachträgliches Erfassen nicht mehr möglich!

Klicken Sie nun auf den Menüpunkt "Prüfungsmanagement"

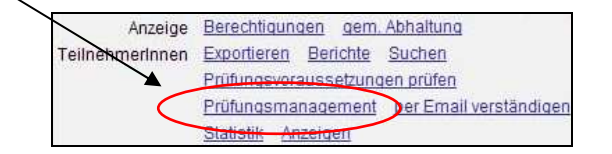

Hinweis: Die Teilnahmebestätigungen für die Fortbildung wird in PH-Online über das **Prüfungsmanagement** ausgestellt.

Wenn Sie dies das erste Mal machen, öffnet sich nun ein Fenster, in dem Ihnen ein Pincode zugewiesen wird. Diese 4 stellige Ziffernfolge wird jedes Mal, wenn Sie das Prüfungsmanagement starten, von Ihnen verlangt. Sie bleibt immer gleich - außer Sie selbst ändern Ihren Pincode.

| Window | s Internet Explorer 🛛 🗙                                                                               |
|--------|----------------------------------------------------------------------------------------------------|
| ♪      | Für den Start der Prüfungsverwaltung benötigen Sie eine Prüfungsverwaltung-PIN. Ihre PIN lautet: 0892 |
|        | ОК                                                                                                    |

Im folgenden Fenster geben Sie diesen Pincode ein:

| <u>Lehrveranstaltungen</u> | Parameter PH online                                                                                                    |
|----------------------------|----------------------------------------------------------------------------------------------------|
| PIN-Anmeldung              | Person and a second second sec |
| Prüfungswesen-PIN-C        | ode (4-stellig)                                                                                                    |
| Anm                        | elden                                                                                                    |

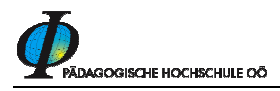

Sie kommen nun automatisch zu Ihrer Lehrveranstaltung, in der Sie für die Teilnahmebestätigung einen fiktiven Prüfungstermin anlegen. Dieser Termin sollte

- bei *eintägigen* Lehrveranstaltungen der Tag des Seminars
- bei mehrtägigen Lehrveranstaltungen der letzte Tag der Reihe

sein

| Stabstelle für IKT    | PH o                                                                          |
|-----------------------|-------------------------------------------------------------------------------|
| Prüfung erstelle      | n und KandidatInnen beurteilen                                                |
|                       |                                                                               |
| Neue Prüfung anleg    | gen und TeilnehmerInnen anmelden                                              |
| Lehrveranstaltung     | 53F09TE01 Testseminar Nr. 1 f. LV-Erhebung (4ue AG, WS 2009/10)               |
| Gruppenauswahl        | Alle                                                                          |
| Vortragender / Prüfer |                                                                               |
| Prüfungsdatum         | Datum eintragen!                                                              |
|                       | Format: TT.IMM.JJJJ                                                           |
| Optionen              | Pflichtanmeldung: Kandidatin kann sich selbst nicht mehr abmelden             |
|                       | Gruppenname in die Spalte Information übernehmen                              |
| /                     | Gruppen-Anmerkung in die Spalte Information übernehmen                        |
|                       |                                                                               |
| Prüfung/Kandidatir    | nen-Liste für Beurteilung erstellen ZumPrüfungsmanagement Abbrechen/Schließen |

Hakerln Sie "KandidatIn kann sich selbst nicht mehr abmelden!" an! Anschließend auf "Prüfung/Kandidatinnenliste für Beurteilung erstellen" klicken!

Die Seite ist kurz inaktiv - die TeilnehmerInnen werden für die Prüfungsverwaltung übernommen.

Unterhalb des vorherigen Bereiches entsteht ein neuer Bereich - das Resultat. Es hat hoffentlich 3 grüne Hakerl und sieht so aus:

| Neue Prüfung anleg    | en und Teilnehmerinnen anmelden                                                                     |
|-----------------------|----------------------------------------------------------------------------------------------------|
| Lehrveranstaltung     | hinar Nr. 1 f. LV-Erhebung (4ue AG, WS 2009/10)                                                     |
| Gruppenauswahl        | Alle                                                                                                |
| Vortragender / Prüfer | Lauber, Franz; MSc.                                                                                 |
| Prüfungsdatum         | 23.12.2009                                                                                          |
|                       | Format: TT.MM.JJJJ                                                                                  |
| Optionen              | 🔽 Pflichtanmeldung: Kandidatin kann sich selbst nicht mehr abmelden                                 |
|                       | Gruppenname in die Spalte Information übernehmen                                                    |
|                       | C Gruppen-Anmerkung in die Spalte Information übernehmen                                            |
| -                     |                                                                                                    |
| Prüfung/Kandidatin    | nen-Liste für Beurteilung erstellen Zum Prüfungsmanagement Abbrechen/Schließen                      |
|                       |                                                                                                    |
| Resultat              |                                                                                                    |
| Termindaten generie   | ren Datenaufbereitung erfolgreich, Kennnummer: 1205                                                 |
| Prüfung anleg         | gen  Erstellte Prüfung : 53F09TE01 09W ,25SSt AG Testseminar Nr. 1 f. LV-Erhebung am 23.12.2009 b 🥩 |
| KandidatInnen anmelo  | den Von 3 Teilnehmerinnen wurden 3 als Kandidatinnen angemeldet                                     |

Klicken Sie auf "Weiter zum Prüfungsmanagent – Kandidatinnen-Liste"

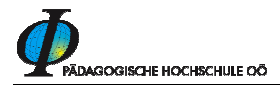

Sie sehen nun die angemeldeten Kandidatinnen.

|    |        |           |                       |                              |                   |                       |                        | Gehe z                    | u                                                |                                      |                   |               |
|----|--------|-----------|-----------------------|------------------------------|-------------------|-----------------------|------------------------|---------------------------|--------------------------------------------------|--------------------------------------|-------------------|---------------|
|    |        |           |                       |                              |                   |                       |                        | Drucke                    | n Teilnehmerliste                                |                                      |                   |               |
| I. |        |           |                       |                              |                   |                       |                        | An/Abmeldun               | g Anmelden Abmelden Te<br>anzeigen An-Abmeldehis | Inehmerinnen importieren Ar<br>Iorie | nmeldevoraussetzu | ngen          |
| ĸ  | Roal   | datinn    | en-Liste              |                              |                   |                       |                        | Studierenden-Verständigun | g Prüfungsergebnisse und S                       | Spalte Information E-Mail an a       | alle              |               |
|    | 53F0   | 9TE01     | 09W ,25S              | St AG Testsemin              | ar Nr. 1 f. L'    | /-Erhebung bei Lauber |                        | Prüfun                    | g Übermitteln an die Fachab                      | t. Noten berechnen Gültig s          | etzen             |               |
|    | Termin | ndatum 23 | .12.2009 - Fo         | rtbildung - Prüfung ang      | gelegt / Lauber   | F. / 28.01.2010       |                        | Einstellunge              | n <u>Ändern</u> Zurücksetzen                     |                                      |                   |               |
|    |        |           |                       |                              |                   |                       |                        | Aktione                   | n                                                |                                      |                   |               |
|    |        |           |                       |                              |                   |                       |                        | Ansicht umschalte         | n Detailansicht Bearbeiten                       |                                      |                   |               |
|    |        |           |                       |                              |                   |                       |                        | Sortiere                  | n Name <u>Matrikelnummer</u> <u>M</u>            | lote Studien-ID Modus Info           | Reihenfolge der A | nmeldung      |
|    |        |           |                       |                              |                   |                       |                        |                           |                                                  |                                      |                   |               |
|    |        |           |                       |                              |                   |                       |                        |                           | Speichern                                        | Speichern und Schließe               | en Abbrecher      | /Schließen    |
| Г  |        | Felder    | Matr.Nr.▼<br>Vfiltern | Stud-Status, ID ▼<br>filtern | Name▼<br>Vfiltern | Note ₽▼               | Unterrichtseinheiten 🥒 | Prüfungsdatum 🥒           | Information 🖉 🕑 🔻                                | Teilergebnisse 🥒                     | Pflichtanmeldun   | 9 Mitwirkende |
| Г  | 531    | FO9TEC    | 1 09W ,25             | SSt AG Testsen               | ninar Nr. 11      | LV-Erhebung am 23.12. | 2009 bei Lauber        |                           |                                                  |                                      |                   |               |
|    |        | •         | 7685194               | <u>l, e 701</u>              |                   |                       |                        | 23.12.2009                |                                                  | <u>0 von 4</u>                       | ~                 |               |
|    |        | •         | 7885211               | <u>l, e 701</u>              |                   |                       |                        | 23.12.2009                |                                                  | <u>0 von 4</u>                       | ~                 | 0             |
|    |        | •         | 6684001               | <u>l, e 701</u>              |                   |                       |                        | 23.12.2009                |                                                  | <u>0 von 4</u>                       | 1                 | 0             |
|    |        |           |                       |                              |                   | -                     |                        |                           |                                                  |                                      |                   |               |

Für die Bearbeitung ist die Funktionenleiste sehr hilfreich:

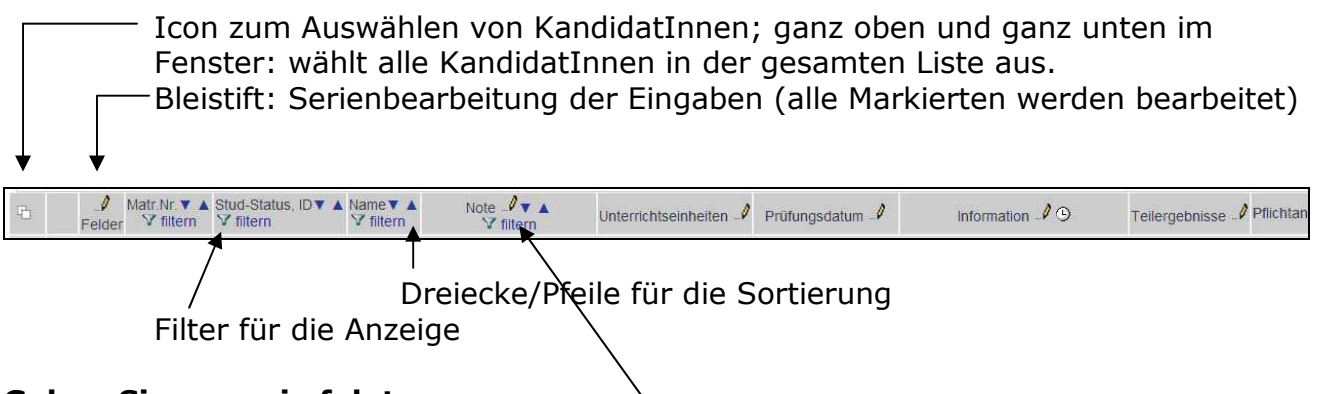

#### Gehen Sie nun wie folgt vor:

1. Schritt: Auf den Bleistift in der Spalte NOTE klicken

<u>2. Schritt:</u> "E mit Erfolg teilgenommen" wählen: wenn wirklich alle da waren , oder vorher entsprechend links außen Personen durch Klick ins Quadrat auswählen und nur "ausgewählte .." anklicken.

| Anwenden auf KandidatInnen: | • alle                   |           |
|-----------------------------|--------------------------|-----------|
|                             | ausgewählte auf aktuel   | ler Seite |
|                             | 📼 ausyewanite auf aktuel | GI .3618  |
|                             |                          |           |
|                             |                          |           |

<u>3. Schritt:</u> Auf den Bleistift in der Spalte "Unterrichtseinheiten klicken" und im Fenster die Unterrichtseinheiten eingeben, die die Teilnehmer/innen da waren. In der Regel werden es die geplanten/angebotenen Unterrichtseinheiten sein. Sollte jemand weniger da gewesen sein, können die Werte bei jedem einzeln geändert werden.

| Anwenden auf   | f KandidatInne | an: 💿 alle  |                            |
|----------------|----------------|-------------|----------------------------|
|                |                | 🗢 ausge     | wählte auf aktueller Seite |
| Interrichtsein | heiten         | 4           |                            |
| 5              | Speichern un   | d Schließen | Abbrechen/Schließen        |

Beispiel für Änderungen bei einzelnen TeilnehmerInnen:

Diese Person hat zwar "mit Erfolg teilgenommen, war aber nur 3 UE da!

| Г | 1   | _/<br>Felder | Matr.Nr.▼<br>Vfiltern | Stud-Status, ID▼<br>Vfiltern | Name▼<br>Vfiltern | Note _0 ▼<br>Vfiltern   | Unterrichtseinheiten 🥒 | Prüfungsdatum | Information 0 9 | Teilergebnisse 🥒 | Pflichtanmeldung |
|---|-----|--------------|-----------------------|------------------------------|-------------------|-------------------------|------------------------|---------------|-----------------|------------------|------------------|
| Г | 53F | OPTEO        | 01 09W ,25            | SSt AG Testsemi              | inar Nr. 1 f      | LV-Erhebung am 23.12.   | 2009 bei Lauber        |               |                 |                  |                  |
|   |     | •            | 7685194               | <u>l, e 701</u>              |                   | E mit Erfolg teilgenomm | 3                      | 3.12.2009     |                 | <u>0 von 4</u>   | ~                |
|   |     | •            | 7885211               | <u>l, e 701</u>              |                   | E mit Erfolg teilgenomm | 4                      | 23.12.2009    |                 | <u>0 von 4</u>   | 1                |
|   |     | ۲            | 6684001               | <u>l, e 701</u>              |                   | X Nicht erschienen      | 4                      | 23.12.2009    |                 | <u>0 von 4</u>   | ~                |

Diese Person ist trotz Einladung nicht erschienen!

<u>4. Schritt:</u> Prüfungsprotokoll drucken: Dies ist die offizielle Teilnehmerliste mit allen notwendigen Daten:

| <b>Kandi</b><br>Bea<br>53Fi<br>Termi | idatlnn<br>arbeiter<br>09TE01<br>indatum 23 | <b>en-Liste</b><br>09W ,25S<br>12.2009 - Fo | St AG Testsemina<br>ribildung - Kandidatinne | ar Nr. 1 f. LV<br>en bearbeitet / Li | -Erhebung bei Lauber<br>auber F. / 28.01.2010 | Gehe z<br>Drucke<br>An/Abmeldun<br>Studierenden-Verständigun<br>Prüfun<br>Einstellunge<br>Aktione<br>Ansicht umschalte<br>Sortiere | Teilnehmerliste<br>Teilnehmerliste<br>Teilnehmerliste mit Foto<br>Beurteilungsformular<br>gegebnisliste, intern<br>Ergebnisliste, intern<br>Ergebnisliste, intern<br>mergebnisliste, aushang<br>Ergebnisliste, Aushang<br>Prüfungsprotokoll, komm<br>mer Matrikenummer p | Teilergebnissen<br>mehrspaltig<br>nissionelle Prfg.<br>rote studren-iD g | - 201 III<br>tieren<br>-Mail a<br>Gültic |
|--------------------------------------|---------------------------------------------|---------------------------------------------|----------------------------------------------|--------------------------------------|-----------------------------------------------|----------------------------------------------------------------------------------------------------|----------------------------------------------------------------------------------------------------|--------------------------------------------------------------------------|------------------------------------------|
|                                      |                                             |                                             |                                              |                                      |                                               |                                                                                                    | Speichern                                                                                                    | Speichern un                                                             | d Schlie                                 |
|                                      | 1                                           | Matr Nr 🔻                                   | Stud-Status, ID V                            | Name                                 | Note /                                        |                                                                                                    | 10                                                                                                    |                                                                          |                                          |

Übrigens: Haben Sie den gelben Balken bemerkt? Er führt Sie durch das Prüfungsmanagement!

Sollten Sie vor dem Ausdruck noch nicht gespeichert haben, kommt der Hinweis:

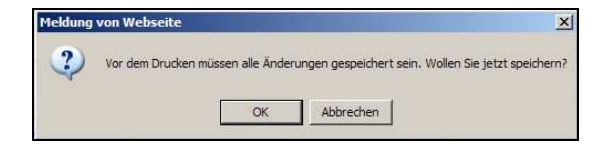

Das Prüfungsprotokoll ist zusammen mit der Teilnehmerliste, dem Bericht und den Honorarnoten an die Pädagogische Hochschule zu übermitteln

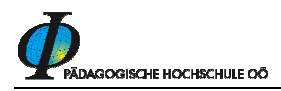

In unserem Beispiel (s.o.) ist die 3. TeilnehmerIn (Marilyn Monroe) auf nicht erschienen gesetzt. Es kommt daher noch der Hinweis:

| 1200000000000 |               |                       |                |                |              |                |
|---------------|---------------|-----------------------|----------------|----------------|--------------|----------------|
| Achtu         | ng: 53F09TE01 | estseminar Nr. 1 f. L | V-Erhebung (AC | 3), 23.12.2009 | : Folgende K | andidatinnen h |

Sie bekommt daher auch keine TN-Bestätigung und wird von der Liste der KandidatInnen abgemeldet.

| rhebung                                                          |
|------------------------------------------------------------------|
|                                                                  |
|                                                                  |
|                                                                  |
|                                                                  |
|                                                                  |
| Beur- Ects Prüfungs-<br>teilung Note Modus datum Fachart Sprache |
| E B 23.12.2009                                                   |
| E B 23.12.2009                                                   |
|                                                                  |
|                                                                  |

Das Protokoll sollte nun kontrolliert werden. Änderungen sind jetzt noch machbar, da der Bildschirm die Teilnehmerliste zeigt und bei jedem noch etwas geändert werden kann.

5. Schritt: Nach Kontrolle der Einträge → Gültig setzen der Prüfung

| Sta | ibstelle                                                                                                    | für IKT  |                       |                              |                   |                             |                      |                                                                                    |           |                                                                                                   |                           |                     | PH online   |  |
|-----|----------------------------------------------------------------------------------------------------|----------|-----------------------|------------------------------|-------------------|-----------------------------|----------------------|------------------------------------------------------------------------------------|-----------|---------------------------------------------------------------------------------------------------|---------------------------|---------------------|-------------|--|
|     | KandidatInnen-Liste And   Bearbeiten Studierenden-Ver   53F09TE01 09W. 25SSt AG Testseminar Nr. 1 f. LV-Erhebung bei Lauber Studierenden-Ver |          |                       |                              |                   |                             |                      | G                                                                                  | ehe zu    |                                                                                                   |                           |                     |             |  |
|     |                                                                                                    |          |                       |                              |                   |                             |                      | Di                                                                                 | rucken    | Teilnehmerliste                                                                                   | Teilnehmerliste 🛛 🚽 🔤 📠   |                     |             |  |
|     |                                                                                                    |          |                       |                              |                   |                             |                      | An/Abme                                                                            | eldung    | nmelden Abmelden TeilnehmerInnen importieren Anmeldevoraussetzungen<br>nzeigen An-Abmeldehistorie |                           |                     |             |  |
| n   |                                                                                                    |          |                       |                              |                   |                             |                      | Studierenden-Verständigung rüfungsergebnisse und Spalte Information E-Mail an alle |           |                                                                                                   |                           |                     |             |  |
|     |                                                                                                    |          |                       |                              |                   |                             |                      | P                                                                                  | rüfung    | lbermitteln an die Fachab                                                                         | t Noten berechnen Gültig  | setzen              |             |  |
|     | Termin                                                                                                    | ndatum 2 | 3.12.2009 - Fo        | rtbildung - Protokoll ged    | Iruckt / Laube    | r, Franz; MSc. / 28.01.2010 |                      | Einstell                                                                           | lungen į  | Ändern Zurücksetzen                                                                               |                           |                     |             |  |
|     |                                                                                                    |          |                       |                              |                   |                             |                      | Ak                                                                                 | tionen    |                                                                                                   |                           |                     |             |  |
| 1   |                                                                                                    |          |                       |                              |                   |                             |                      | Ansicht umsc                                                                       | chalten [ | 1 Detailansicht Bearbeiten                                                                        |                           |                     |             |  |
|     |                                                                                                    |          |                       |                              |                   |                             |                      | So                                                                                 | rtieren I | Name Matrikelnummer N                                                                             | lote Studien-ID Modus Int | o Reihenfolge der A | nmeldung    |  |
|     |                                                                                                    |          |                       |                              |                   |                             |                      |                                                                                    |           | Speichern                                                                                         | Speichern und Schlie      | Ben Abbrecher       | n/Schließen |  |
| Π   |                                                                                                    | Felder   | Matr.Nr. V<br>filtern | Stud-Status, ID V<br>Villern | Name▼<br>Vfiltern | Note                        | Unterrichtseinheiten | Prüfungsdatum                                                                      |           | Information 10 🖉                                                                                  | Tellergebnisse            | Pflichtanmeldung    | Mitwirkende |  |
| Г   | □ 53F09TE01 09W,25SSt AG Testseminar Nr. 1 f. LV-Erhebung am 23.12.2009 bei Lauber                                                           |          |                       |                              |                   |                             |                      |                                                                                    |           |                                                                                                   |                           |                     |             |  |
|     |                                                                                                    | •        | 7685194               | <u>l, e 701</u>              |                   | E mit Erfolg teilgenomm     | 3                    | 23.12.2009                                                                         |           |                                                                                                   | <u>0 von 4</u>            | 1                   | 0           |  |
|     |                                                                                                    | •        | 7885211               | <u>l, e 701</u>              |                   | E mit Erfolg teilgenomm     | 4                    | 23.12.2009                                                                         |           |                                                                                                   | <u>0 von 4</u>            | ~                   | 0           |  |

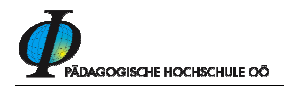

| rüfungen gi   | iltig setzen |                        |             |              |                            |
|---------------|--------------|------------------------|-------------|--------------|----------------------------|
| Gültig setzel | n Weiter     | Abbrechen/Schließer    | n           |              |                            |
|               | Sie hab      | en die folgenden F     | Prüfungen a | zum Gültigse | tzen ausgewählt:           |
| Nr.           | Titel        |                        | Datum       | Prüferin     | Zeit Status                |
| 53F09TE01     | Testsemina   | r Nr. 1 f. LV Erhebung | 23.12.2009  | Lauber Franz | 💶 Bereit zum Gültigsetzen. |
| 1             |              |                        |             |              |                            |
|               |              |                        |             |              |                            |

Die nochmalige Rückfrage wird bestätigt.

| üfungen gü | ltig setzen - Resultat         |                        |                         |                                                  |
|------------|--------------------------------|------------------------|-------------------------|--------------------------------------------------|
| Beenden    |                                |                        |                         |                                                  |
|            |                                |                        |                         |                                                  |
|            | as Termine Gültigsetz          | en ist beend           | det, die Te             | ermine haben nun folgende Status:                |
| Nr.        | as Termine Gültigsetz<br>Titel | zen ist beend<br>Datum | det, die Te<br>Prüferin | ermine haben nun folgende Status:<br>Zeit Status |

## Dies bedeutet: es können KEINE Änderungen mehr gemacht werden

Sie erhalten nun noch die Endansicht nach der Gültigsetzung. Damit können Sie das Prüfungsmanagent verlassen. Ihre TeilnehmerInnen erhalten ein Verständigungsmail und können sich deren Bestätigung ab jetzt selbst ausdrucken.

| ۲   | (andidatin<br>der gültig | nen-Liste<br>gen Prüfung     |                    |                              |                      | An/           | Gehe zu<br>Abmeldung<br>Aktionen                                                      | <u>An-Abmeldehistorie</u>         |                |                  |                |  |
|-----|--------------------------|------------------------------|--------------------|------------------------------|----------------------|---------------|---------------------------------------------------------------------------------------|-----------------------------------|----------------|------------------|----------------|--|
|     | 53F09TE0                 | 01 09W ,25SSt AG             | Testsem            | inar Nr. 1 f. LV-I           | Erhebung bei Lauber  |               | Exportieren                                                                           | ren Gültige Prüfungen exportieren |                |                  |                |  |
|     | rennindatani             | 23.12.2003 - Frühlung g      | ung geseizi        | / LBUUGI 1 / 20.01.          |                      |               | Sortieren Name Matrikelnummer Note Studien-ID Modus Info Reihenfolge der<br>Anmeldung |                                   |                |                  |                |  |
|     |                          |                              |                    |                              |                      |               |                                                                                       |                                   |                | Abbreche         | n/Schließen    |  |
|     | Matr.Nr.▼<br>Vfiltern    | Stud-Status, ID▼<br>Vfiltern | Name V<br>Vfiltern | Note▼<br>Vfiltern            | Unterrichtseinheiten | Prüfungsdatum | 1                                                                                     | Information <b>v</b>              | Teilergebnisse | 🖉 Pflichtanmeldu | ng Mitwirkende |  |
| 531 | 09TE01 0                 | W,25SSt AG Te                | stsemina           | r Nr. 1 f. LV-Erl            | nebung am 23.12.20   | 09 bei Lauber |                                                                                       |                                   |                |                  |                |  |
| •   | 7685194                  | <u>l, e 701</u>              |                    | E mit Erfolg<br>teilgenommen | 3                    | 23.12.2009    |                                                                                       |                                   | <u>0 von 4</u> | ~                | -              |  |
| ۲   | 7885211                  | <u>l, e 701</u>              |                    | E mit Erfolg<br>teilgenommen | 4                    | 23.12.2009    |                                                                                       |                                   | <u>0 von 4</u> | 1                | ā              |  |
|     |                          |                              |                    |                              |                      |               |                                                                                       |                                   |                | Abbreche         | n/Schließen    |  |

### Viel Erfolg bei Ihrer Seminarleitung!

*Frage:* Wie kann ich meinen Pincode ändern? Antwort: Auf der Visitenkarte den Menüpunkt Prüfungsmanagement anklicken - dort auf "Einstellungen" und "Pincode ändern"